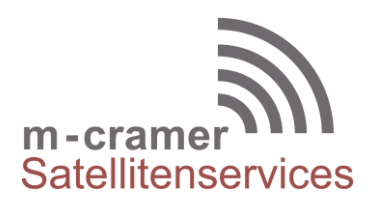

m-cramer Satellitenservices Matthias Cramer Holzhofallee 7 64295 Darmstadt Tel: +49-(0)6151-2784 880 Fax: +49-(0)6151-2784 885 Mobil: +49-(0)163-286 4622 e-mail: info@m-cramer.de www.m-cramer.de www.m-cramer-shop.de

UID: DE262663625

# USING THURAYA XT AS DATA MODEM

source: <u>www.thuraya.com</u> date: 16.04.2019

#### Step 1

Download the below Thuraya XT Upgrader program, which also contains the required driver for connecting your Thuraya XT to a PC or laptop to use the Internet in satellite mode via the XT.

#### *IMEI of the XT phone to upgrade is between 356978 02 100001 - 356978 02 199999:* Thuraya XT upgrader v1.6

#### IMEI of the XT phone to upgrade is greater than 356978 02 200001 Thuraya XT upgrader v1.7

Run the setup file - the Upgrader program including the USB driver will be installed.

# Step 2

Installing the Thuraya XT modem on a PC or laptop:

- Connect your Thuraya XT with the PC/laptop via USB data cable
- Select Start > Settings > Control Panel > System > Device Manager
- Check the USB serial port of SatSleeve (e.g. COM40)
- Select Start > Settings > Control Panel > Phone and Modem
- Select the Modems tab and press Add
- Check the box of "Don't detect my modem; I will select it from a list." and press Next
- Select and press Standard 56000 bps Modem and press Next
- Select the USB serial port that you previously checked on step 3 and press Next
- When the modem installation is completed, press Finish

# Step 3 - For Windows XP, Windows Vista and Windows 7

Creating a dial-up connection:

- Select Start > Settings > Control Panel > Network and Sharing Center
- Select and press Set up a new connection or network
- Select and press Set up dial-up connection and then Next
- Enter \*99# on the Dial-up phone number field. (Optionally you can enter user name and password)
- Enter connection name and press Connect
- Use the Internet via the newly created dial-up connection.

# Step 3 - For Windows 8/8.1

Creating a dial-up connection:

- Select Start > Control Panel > Network and Sharing Center
- Select and press Set up a new connection or network
- Select and press **Set up dial-up connection** and then **Next**
- Select and press Connect to the Internet and then Next
- Select and press No, create a new connection then Next
- Select and press Dial-up Connection then Next
- Enter \*99# on the Dial-up phone number field. (Optionally you can enter user name and password).
- Enter connection name and press Connect
- Use the Internet via the newly created dial-up connection.

# Step 3 - For Windows 10

Creating a dial-up connection:

- Select Start > Control Panel > Network and Internet > Network and Sharing Center
- Select and press **Set up a new connection or network**
- Select and press Connect to the Internet and then Next
- Select and press Set up a new connection anyway
- Select and press No, create a new connection then Next
- Select and press **Dial-up (Connect using a dial-up modem or ISDN)**
- Enter **\*99#** on the Dial-up phone number field. (Optionally you can enter user name and password).
- Enter connection name and press Connect
- Use the Internet via the newly created dial-up connection

 m-cramer Satellitenservices
 www.m-cramer.de
 info@m-cramer.de
 Steuer-Nr: 07/810/32896
 UID: DE262663625

 Holzhofallee 7
 Pohland-Passage, Schandauer Str. 34

 D-64295 Darmstadt
 D-01309 Dresden

 Telefon:
 +49-(0)61 51-27 84 880
 Telefon: +49-(0)351-3177 8003

 Fax:
 +49-(0)163-286 46 22
 Mobil:
 +49-(0)177-245 13 18